Ingrese a Gmail y dé clic sobre "Agregar otra cuenta".

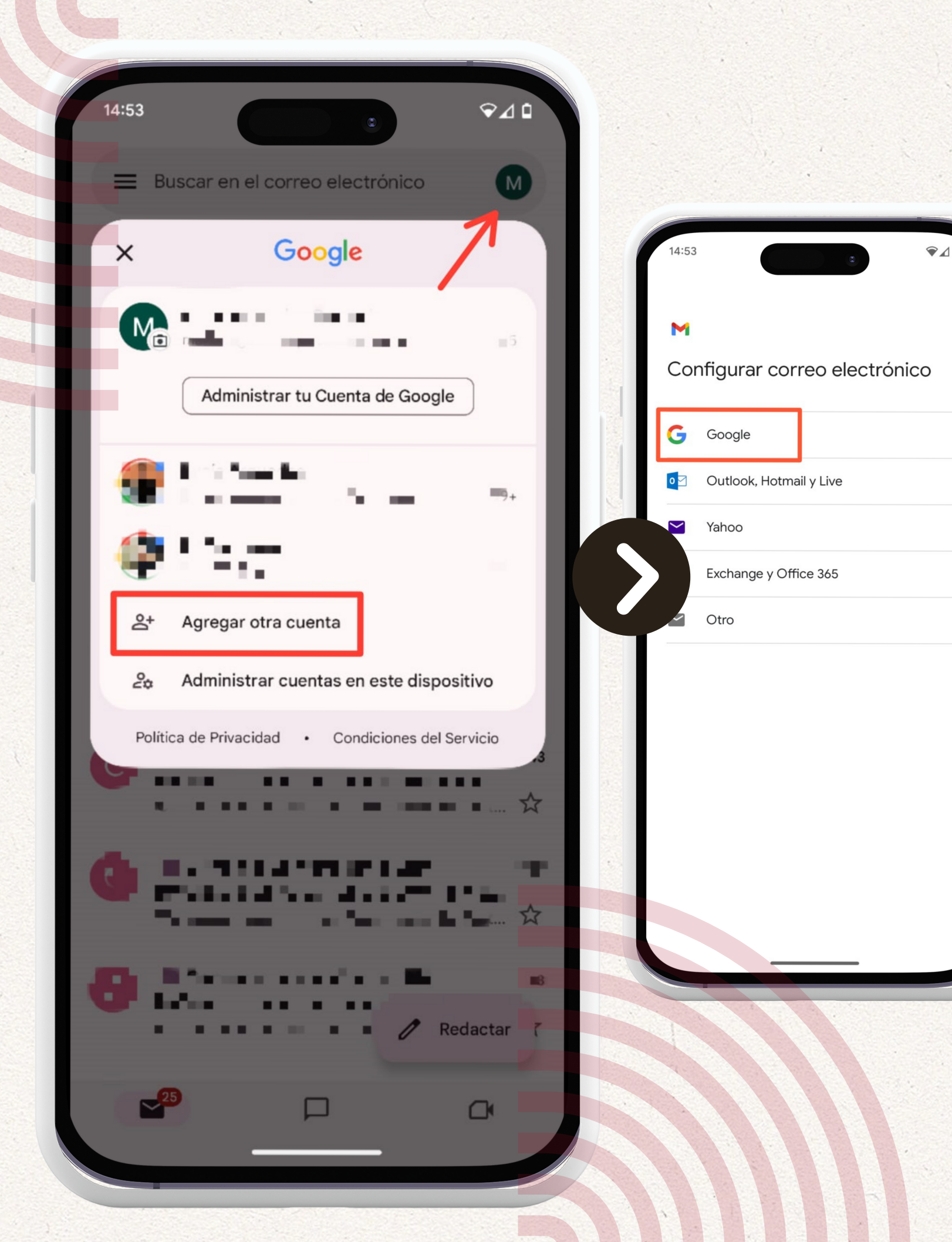

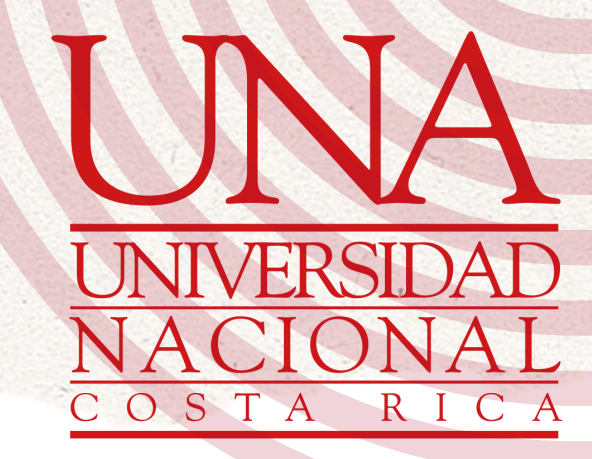

#### Seleccione "Google".

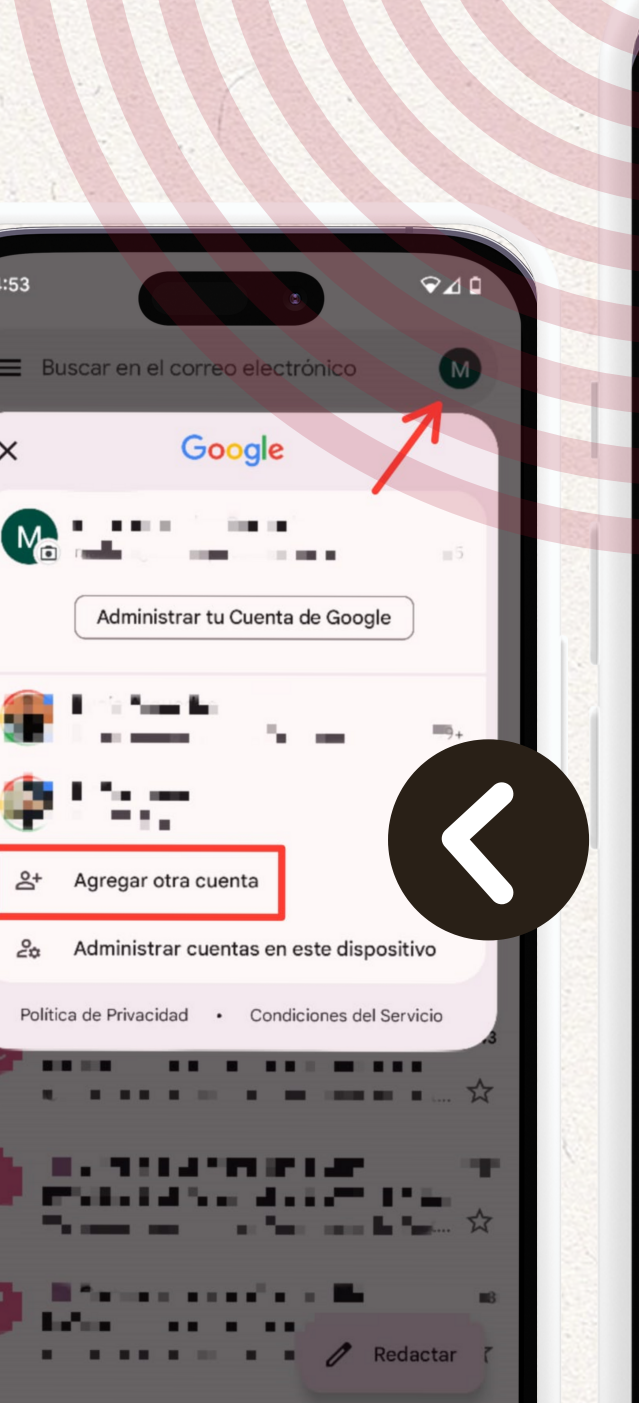

0

| 14:53      |                             |                                                                              |
|------------|-----------------------------|------------------------------------------------------------------------------|
| M<br>Cor   | nfigurar correo electrónico | 14:53 <b>•</b> 4                                                             |
| G          | Google                      | Acceder                                                                      |
| 0 🗹        | Outlook, Hotmail y Live     | Usa tu Cuenta de Google.<br>Más información sobre el uso de tu cuenta        |
|            | Yahoo                       | nombre.apellido1.apellido2@est.una.ac.cr<br>Olvidaste el correo electrónico? |
| 86         | Exchange y Office 365       |                                                                              |
| $\searrow$ | Otro                        |                                                                              |
|            |                             |                                                                              |
|            |                             |                                                                              |
|            |                             | Crear cuenta                                                                 |

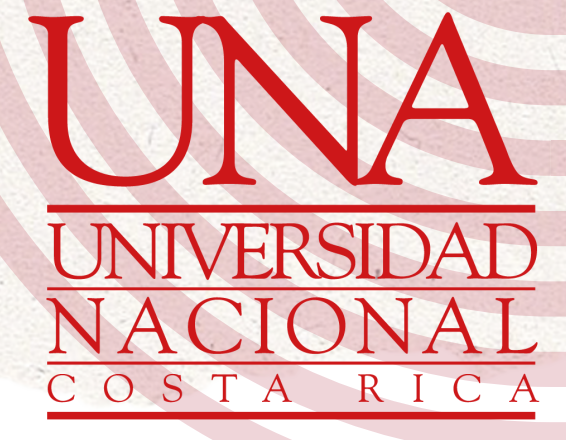

Ingrese su correo estudiantil. Nota: En caso de que no sepa cuál es su correo electrónico asignado, ingrese por la web a https://correo.una.ac.cr, con su contraseña unificada y verifique su correo.

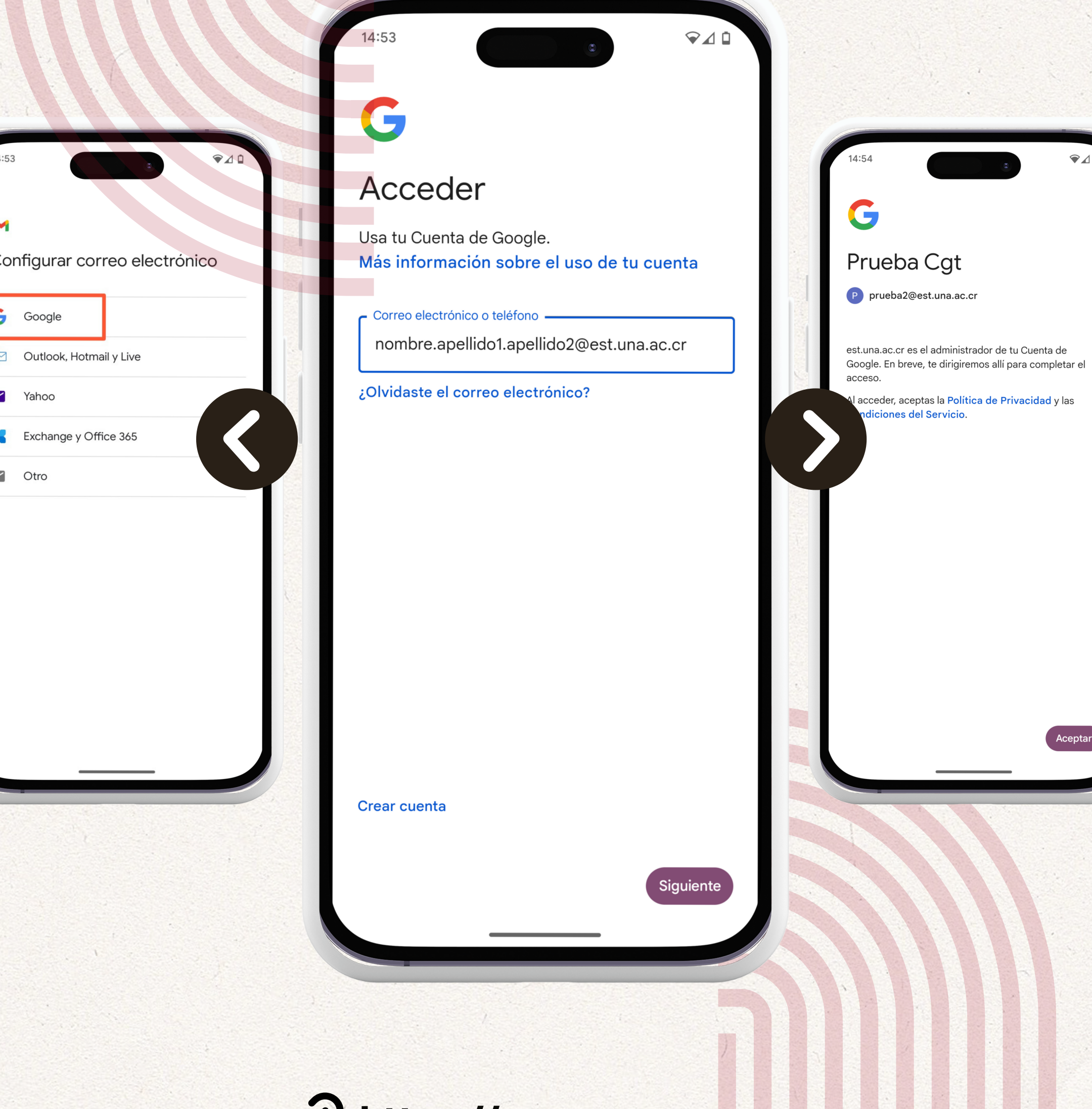

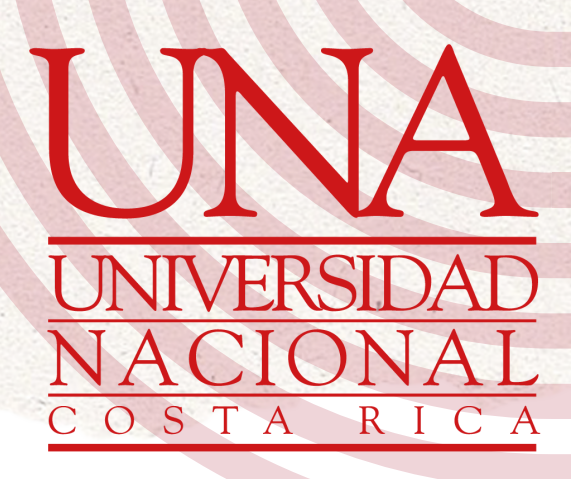

#### Dé clic en "Aceptar".

♥⊿ 🗅

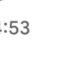

#### 5

#### Acceder

sa tu Cuenta de Google. ás información sobre el uso de tu cuenta

**₽**⊿ 0

Correo electrónico o teléfono ------

nombre.apellido1.apellido2@est.una.ac.cr

Ividaste el correo electrónico?

Prueba Cgt P prueba2@est.una.ac.cr est.una.ac.cr es el administrador de tu Cuenta de

14:54

est.una.ac.cr es el administrador de tu Cuenta de Google. En breve, te dirigiremos allí para completar el acceso.

Al acceder, aceptas la Política de Privacidad y las Condiciones del Servicio.

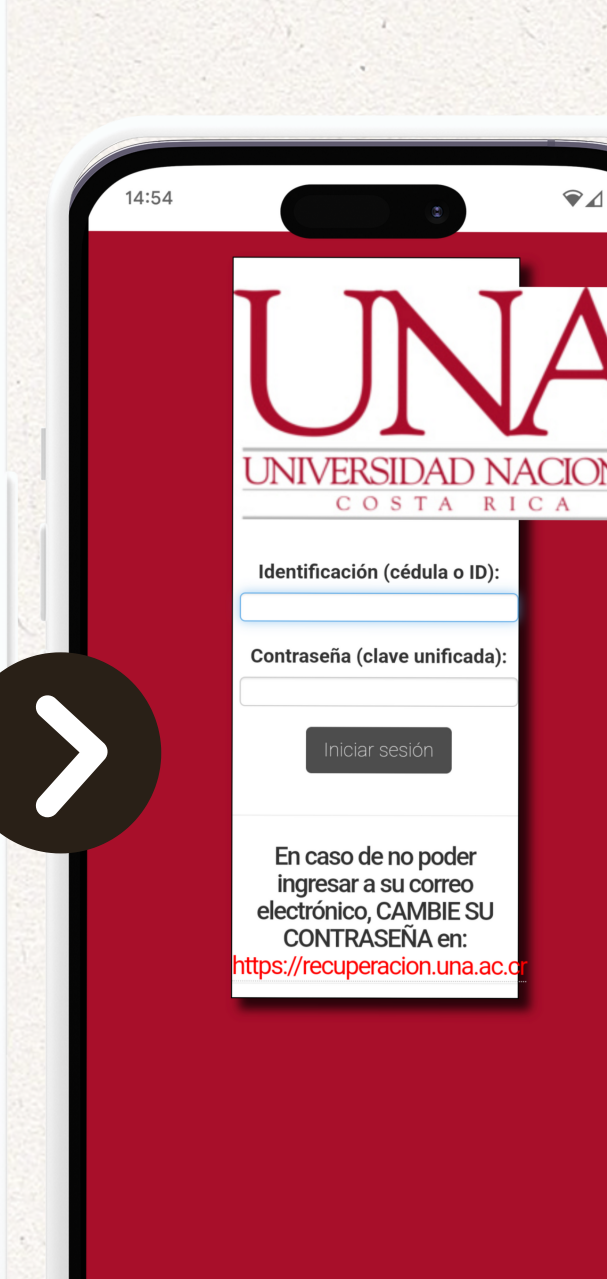

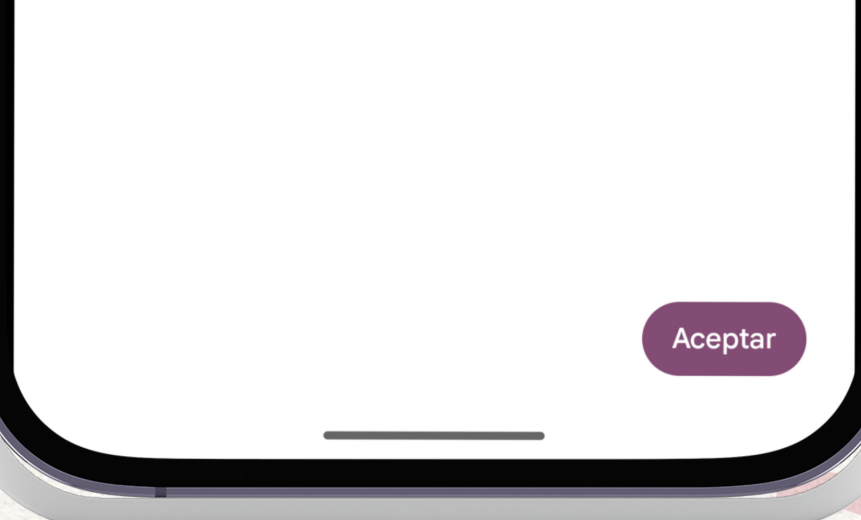

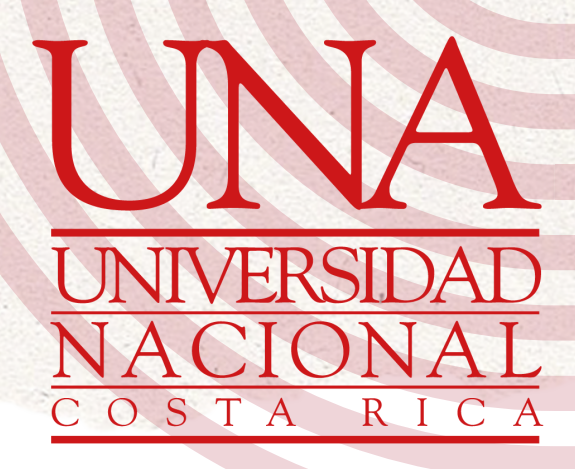

Ingrese su cédula y clave unificada.

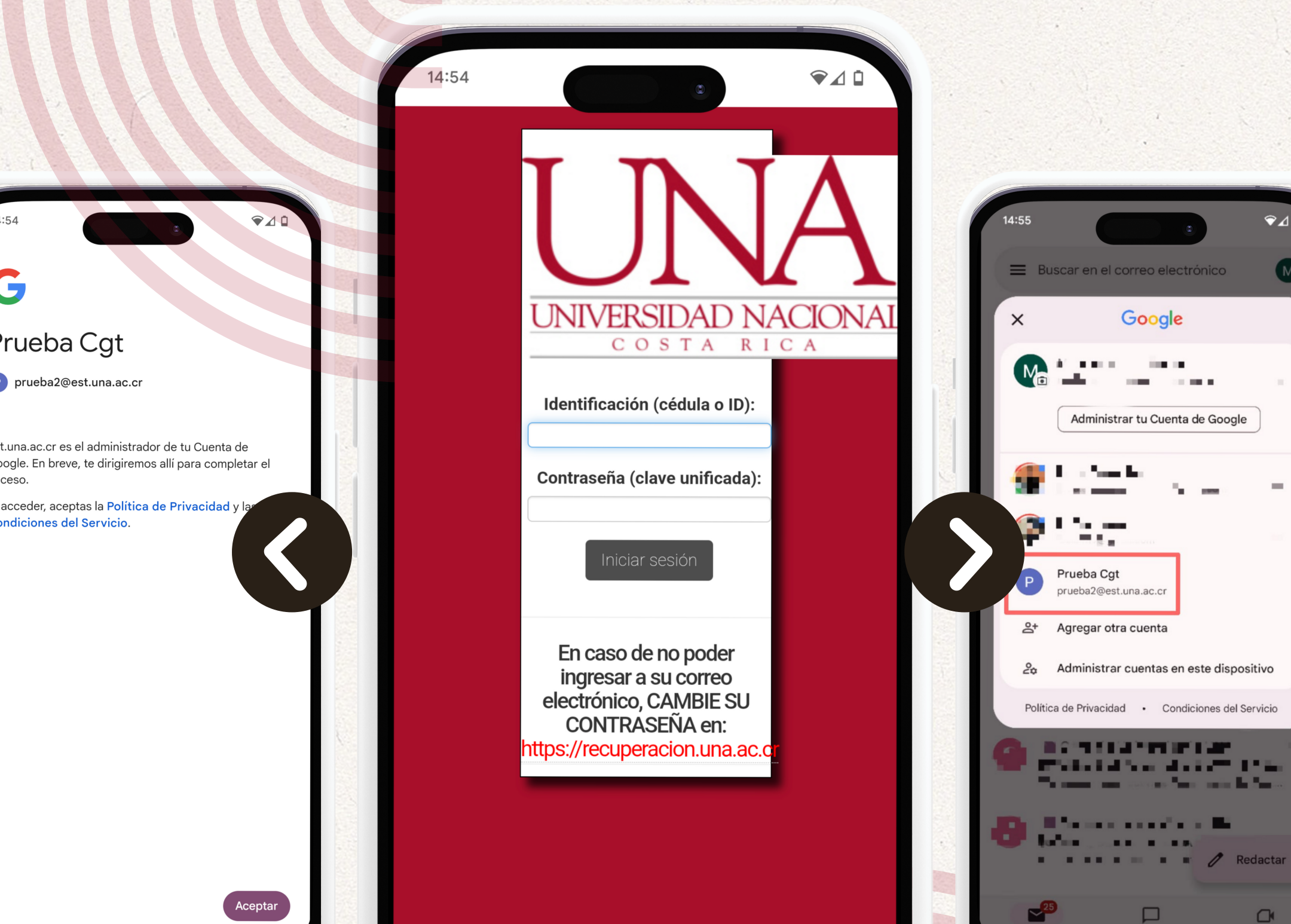

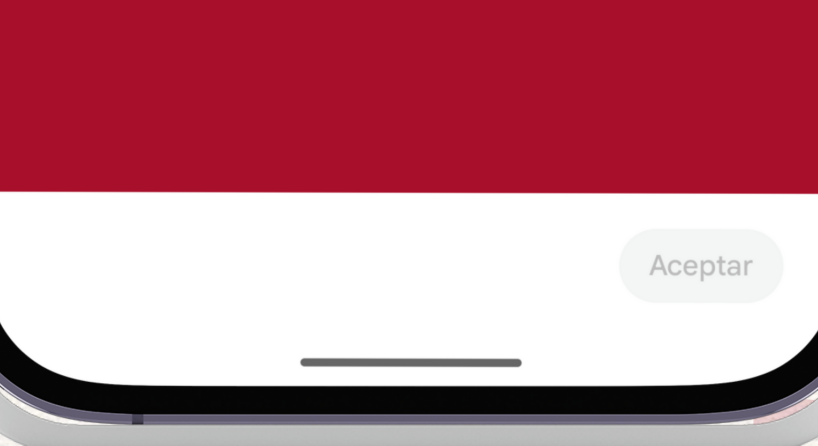

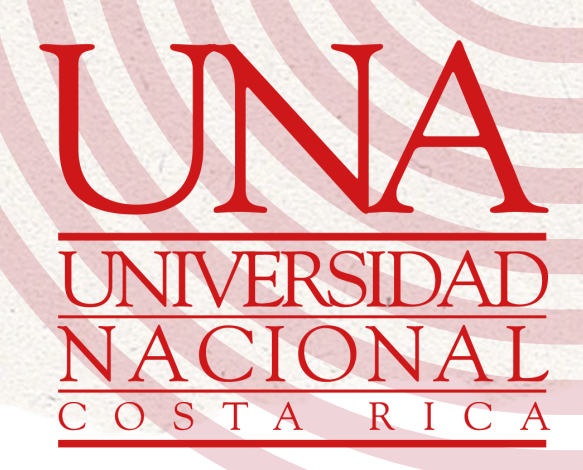

Listo, ya en Gmail le aparecerá su correo estudiantil.

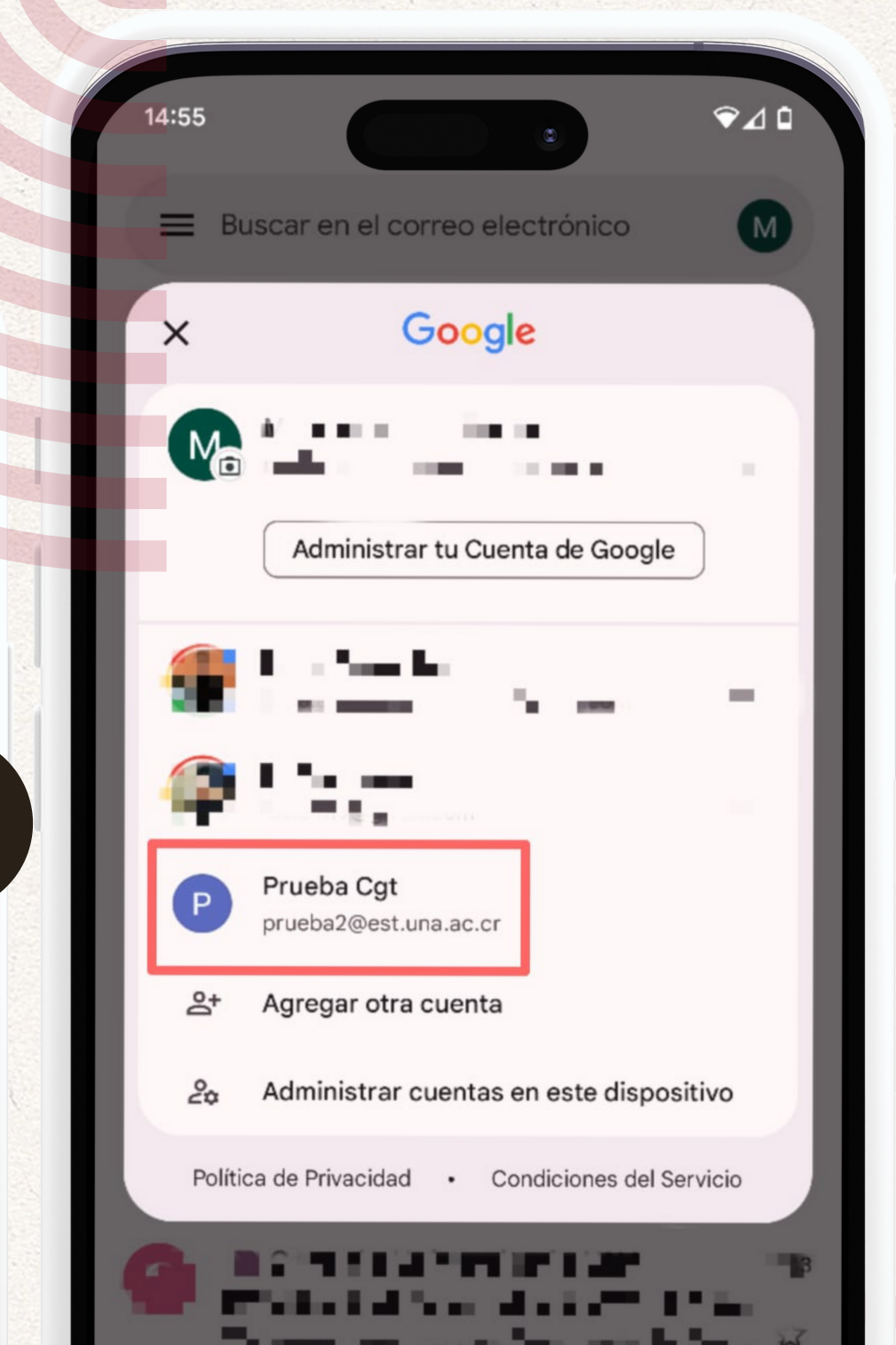

:54

♥⊿ 0

UNIVERSIDAD NACIONA

RICA

COSTA

Identificación (cédula o ID):

Contraseña (clave unificada):

En caso de no poder

ingresar a su correo electrónico, CAMBIE SU CONTRASEÑA en:

https://recuperacion.una.ac.

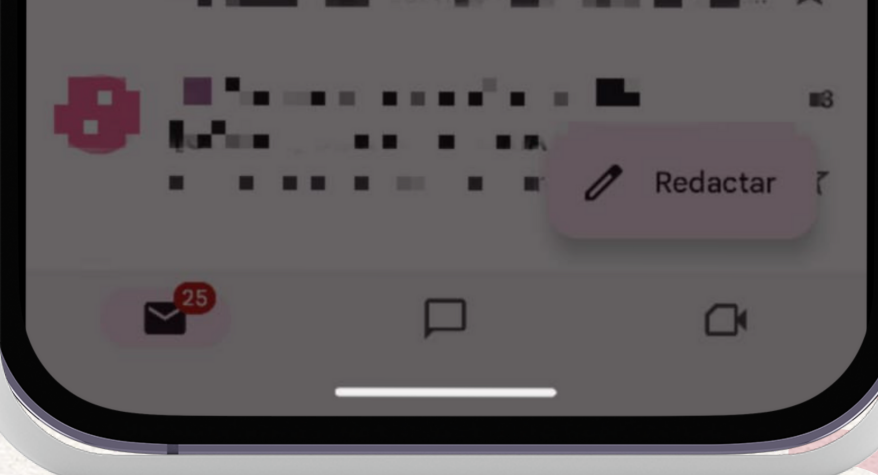

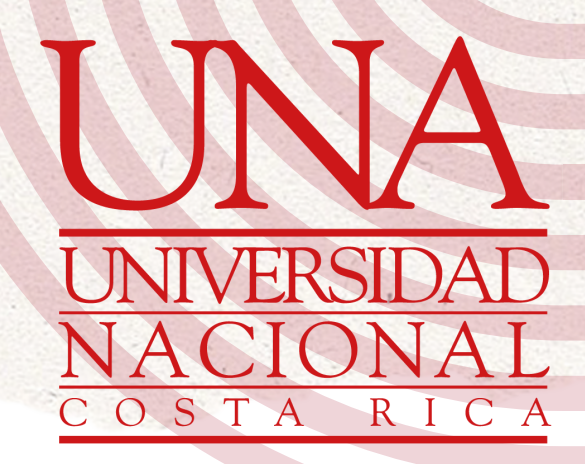